WindowsXP音量图标隐藏与设置Microsoft认证考试 PDF转换可能丢失图片或格式,建议阅读原文

https://www.100test.com/kao\_ti2020/644/2021\_2022\_WindowsXP\_ E9\_c100\_644494.htm 在Windows XP中,有一个音量图标,可 以快捷的实现音量调节。给用户日常控制计算机音量大小带 来了极大的方便。但是调节音量的图标有时总是在工具栏的 通知区域内,有时音量的图标在工具栏的通知区域内但是又 看不到。下面,就让我们来学习一下音量图标的设置和使用 。1.音量图标的设置点击"开始",进入控制面板,双击"声 音和音频设备"图标,打开"声音和音频设备属性"设置项 。在"将音量图标放入任务栏"前的选择框打勾,即可使音量 图标在通知区域中出现。2.音量图标的使用用鼠标左键单击 音量图标,弹出音量调节,拉动音量调节滑杆可以调节音量大 小。另外,双击音量图标可打开音量控制面板。3.使音量图 标不隐藏正常设置了音量图标后,可过了一段时间不用,在 工具栏的通知区域的音量图标又不见了。这都是通知栏的自 动隐藏功能在作怪。点击上的左向箭头,通知栏即露出全貌

,可看到音量图标显露出来。 可能大家觉得这样比较麻烦, 这里介绍两个方法,使音量图标一直显示在通知区域中。 方 法一:用鼠标右键点击任务栏,在弹出的菜单中选择属性, 弹出"任务栏和开始菜单属性对话窗",点击"隐藏不活动的 图标"前的选择栏,取消隐藏不活动的图标的功能。这样通 知栏所有的图标都显示出来。 方法二:在弹出"任务栏和开 始菜单属性对话窗"时,使"隐藏不活动的图标"选择栏处 于选中状态,点击"自定义",弹出自定义通知对话窗。点击 音量的"行为",在下拉菜单中选择"总是显示".这样音量图 标就不会消失了。这样可使通知栏的图标有选择的显示,不 至于通知栏显示的图标过多,而不容易使用音量图标调节音 量。注意,这个方法还可以应用来设置其他通知栏图标。 100Test 下载频道开通,各类考试题目直接下载。详细请访问 www.100test.com